# CPE Site Manager Training - How To

#### 1. Go to www.ontariopork.on.ca/training

- 2. Create a training account (\*must be different than your producer number login)
- 3. Complete the online training modules at your own pace

If you run into any problems, contact Laura: <u>Laura.Hamilton@ontariopork.on.ca</u> (ext 1212)

#### Creating an account:

| ONTARIO                                                                                                    | D PORK                                                                    |  |
|----------------------------------------------------------------------------------------------------|---------------------------------------------------------------------------|--|
| ★ Home Contario Pork Training Website Login to access Ontario Pork's training modules. Training Login & Sign-up functions All users will have to create a training specific login. This training profile is necessary to track CPE site manager training with CPC. Login Now or Create New Account Training Site User Guide | CANADA'S<br>REPUTATION FOR<br>HIGH-QUALITY<br>PORK STARTS AT<br>YOUR FARM |  |

Fill in the information fields.

Create a unique username and password (must be different than your producer number member login). Note, the Security Code is case sensitive. Click Register.

|                                                       | HOME CREATE ACCOUNT SIGN IN                                                                   |     |
|-------------------------------------------------------|-----------------------------------------------------------------------------------------------|-----|
| Employer Information                                  |                                                                                               |     |
| Farm/Company Name: * 🕕                                |                                                                                               |     |
| Employer's Name: 🕕                                    |                                                                                               |     |
| I am the Owner of this Farm/Company 🕕                 |                                                                                               |     |
| Associated Ontario Pork Producer Number: 🕕            |                                                                                               |     |
| Premise ID 🕕                                          |                                                                                               |     |
| Reason for Training: 🕚                                | <not specified=""></not>                                                                      |     |
| Login Credentials                                     |                                                                                               |     |
| Please Note: Your username must be unique and not the | ie same as any other Ontario Pork login account Osername's required, at least 7 characters lo | ng. |
| User Name: * 🕕                                        | You must provide a password.                                                                  |     |
| Password: * 🕕                                         |                                                                                               |     |
| Confirm Password: * 🕔                                 |                                                                                               |     |
|                                                       |                                                                                               |     |

Once your Account is created, you can:

• Update account info under the "START HERE" tab – Edit profile links

| ONTARIO PORK                                                                            | GN IN                                              |
|-----------------------------------------------------------------------------------------|----------------------------------------------------|
| 🐐 Ontario Pork Training - Start Here                                                    |                                                    |
| You are now logged into Ontario Pork Training                                           | My Account Details                                 |
| Please use the links below to review training modules or edit your account information. | Laura Hamilton<br>laura.hamilton@ontariopork.on.ca |
| Co to Training Modules                                                                  | Username: traininglay                              |
| Edit my Login Profile and Password                                                      | Edit Profile                                       |
|                                                                                         |                                                    |

• Start your training – "TRAINING" tab or "Go To Training Modules" link

| raining:                                                                                                    |                          |
|----------------------------------------------------------------------------------------------------|--------------------------|
| HOME START HERE TRAINING                                                                                                    |                          |
| A Ontario Pork Training - Training                                                                                                    |                          |
| Available Training Programs                                                                                                    |                          |
| Program Title                                                                                                    |                          |
| Canadian Pork Excellence Site Manager Training<br>This training is part of the Canadian Pork Excellence program. Every premises is required to have at least one trained site<br>manager.<br>Completed: 23% | View Training<br>Modules |

## Work your way through the modules by clicking on View Questions

|                                                                                                    | -              |                   |
|----------------------------------------------------------------------------------------------------|----------------|-------------------|
| Training Modules                                                                                                    | Result         |                   |
| Intro: PigSAFE   PigCARE<br>PigSAFE is the food safety component based on the internationally recognized HACCP Model. PigCARE is the animal care component<br>based on the 2014 Code of Practice for the Care and Handling of Pigs. PigSAFE   PigCARE will replace CQA/ACA over the next 3 years.                                                   | 100            | View<br>Questions |
| 1. Herd Health Management<br>Developing and updating a Medication and Vaccine Usage Plan with your herd veterinarian is important for maintaining herd health.<br>Keeping good Treatment Records that align with your plan helps to ensure pigs are not shipped to market with drug residue.                                                        | 100            | View<br>Questions |
| 2. Needles and Injections<br>Having Standard Operating Procedures (SOPs) that deal with injections, needle usage and broken needles are important for managin<br>the food safety risks that they pose. Accidents can occur when using needles; if they do, you must adequately notify your buyers of th<br>potential risk and record the incidents. | 100<br>g<br>le | View<br>Questions |
| 3. Medicated Water<br>Following the Medicated Water SOP helps ensure that targeted pigs have been treated with the right medicine, at the right dosage ar<br>at the right time and that all medication withdrawal periods have been met prior to sending pigs to slaughter.                                                                         | 0<br>d         | View<br>Questions |

### Each module has

- Study notes (link to pdf)
- Course Video (5-8 minutes, has all the information needed to answer the questions)

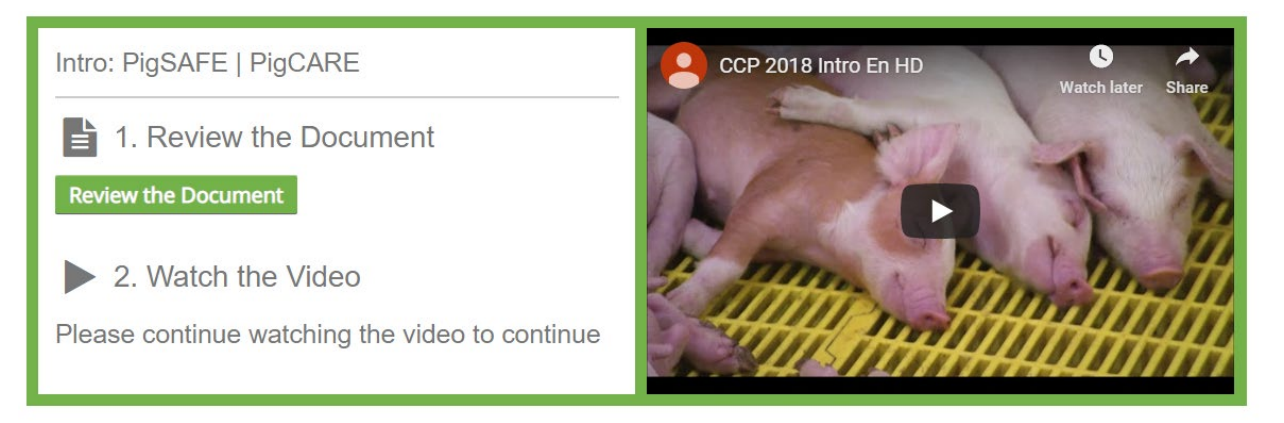

- Test questions will appear after the video has been watched.
- Users need to get 80% to pass.
  - Incorrect answers will be highlighted and you can try again. 5% is subtracted for every attempt.

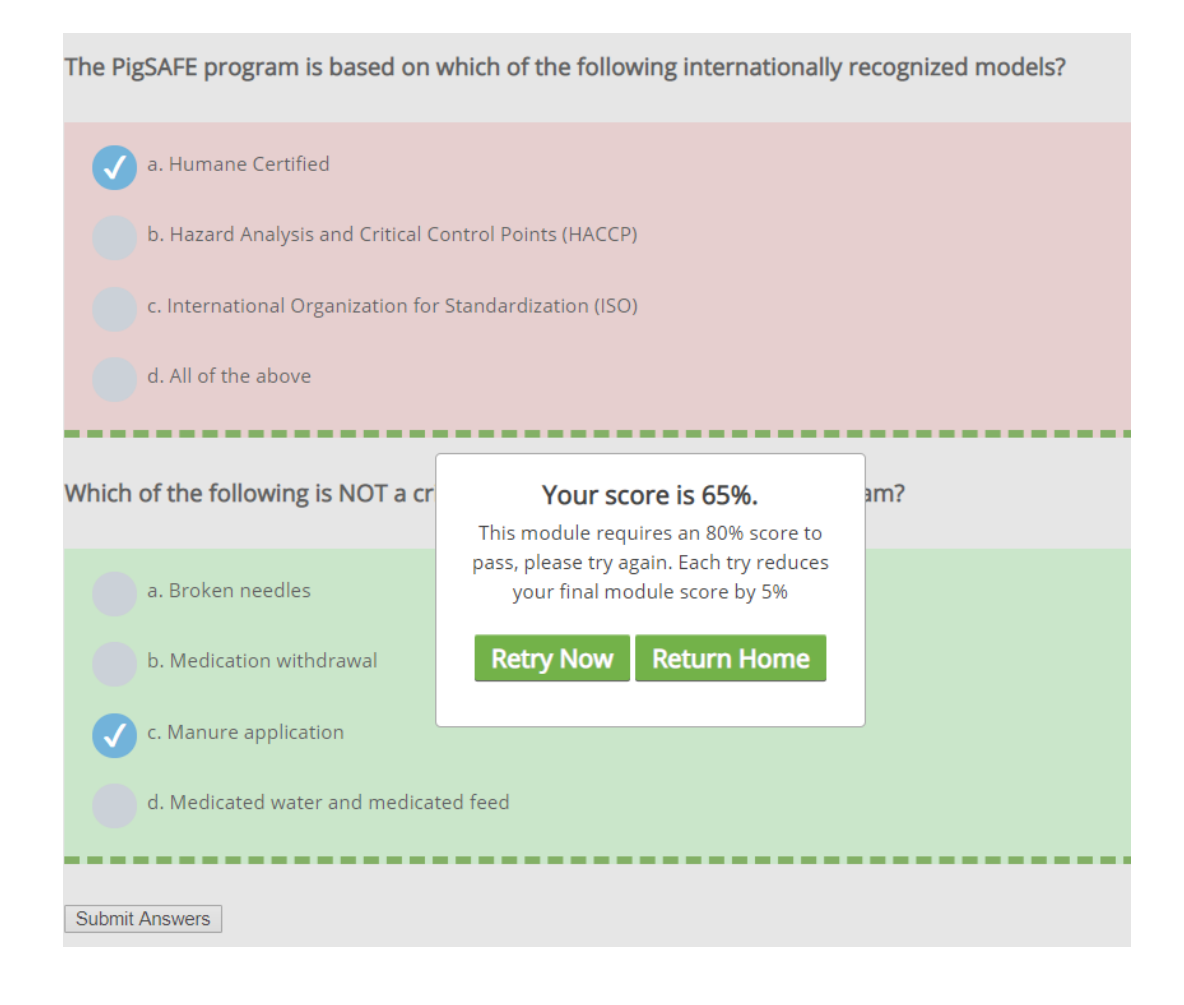